# 

#### How to Whitelist an Email

Whitelisting an email gives the okay to your email provider that receiving mail from the provider can be in your inbox rather than spam. How to whitelist an email provider is essential to customers so that they receive all their notifications.

To ensure you are receiving your email alerts, please white list the following addresses - <u>donotreply@optionpitalerts.com</u> & <u>support@optionpit.com</u>

How to Whitelist an email in Google Mail

- 1. Click the settings button on the top right corner and then hit "see all settings"
- 2. Navigate to "Filters and Blocked Addresses" on the top tabs

| Μ         | Gmail   |       | Q Search in mail                                                                              |                               |                         |                       | • Active • | 0         | (i))  | *** |
|-----------|---------|-------|-----------------------------------------------------------------------------------------------|-------------------------------|-------------------------|-----------------------|------------|-----------|-------|-----|
| 1         | Compose |       | Settings                                                                                      |                               | 1                       |                       | /          |           |       |     |
|           |         |       | General Labels Inbox Accounts                                                                 | Filters and Blocked Addresses | Forwarding and POP/IMAP | Add-ons Chat and Meet | Advanced   | Offline T | hemes |     |
|           | Inbox   | 7,490 | The following filters are applied to all incoming mail:                                       |                               |                         |                       |            |           |       |     |
| ☆         | Starred |       | Select: All None                                                                              |                               |                         |                       |            |           |       |     |
| 0         | Snoozed |       | Export Delete                                                                                 |                               |                         |                       |            |           |       |     |
| $\bowtie$ | Sent    |       | Create a new filter Import filters                                                            |                               |                         |                       |            |           |       |     |
| ۵         | Drafts  | 9     | The following email addresses are blocked. Messages from these addresses will appear in Spam: |                               |                         |                       |            |           |       |     |
| ~         | More    |       | You currently have no blocked addresses.                                                      |                               |                         |                       |            |           |       |     |
| Labels    |         | +     | Select: All, None Unblock selected addresses                                                  |                               |                         |                       |            |           |       |     |

3. Once you get here, select "Create a new filter" to approve the new filter, then mark Never send to spam to whitelist every email within the filter. You can also choose to Star these emails, apply a given label, or mark them as important

## 

#### Example below:

| Q    | from:(donotreply@optionpitalerts.com)                               | ×          | 击  |   |
|------|---------------------------------------------------------------------|------------|----|---|
| ÷    | When a message is an exact match for your search criteria:          |            |    |   |
|      | Skip the Inbox (Archive it)                                         |            |    |   |
|      | Mark as read                                                        |            |    | 1 |
|      | Star it                                                             |            |    | I |
|      | Apply the label: Choose label 💌                                     |            |    | I |
|      | Forward it Add forwarding address                                   |            |    |   |
|      | Delete it                                                           |            |    |   |
|      | Never send it to Spam                                               |            |    |   |
|      | Always mark it as important                                         |            |    | 9 |
|      | Never mark it as important                                          |            |    | k |
|      | Categorize as: Choose category                                      |            |    | I |
|      | Also apply filter to matching conversations.                        |            |    | ľ |
| Note | e: filter will not be applied to old conversations in Spam or Trash |            |    | ι |
| ?    | Learn more Cre                                                      | eate filte | er |   |

Whitelisting in the Google Mail Mobile App

- 1. Navigate to Spam or Junk Folder
- 2. Click on the message you want to view
- 3. Select the options report, not spam
- 4. You will receive messages from this sender as normal

## 

How to Whitelist an email on Yahoo Mail

- 1. Navigate to the settings on the top right corner
- 2. From here, you can enter any string of text you want to whitelist in future emails. Enter <u>donotreply@optionpitalerts.com</u> & <u>support@optionpit.com</u>. This could be anything from an email address or domain name to something you expect to be in the body of the message. You could ask <u>support@optionpit.com</u> to send you test emails to make it easier for you to whitelist in Yahoo Mail.

| yahoo!mail                                                                                                    | Find messages, documents, photos or people                                                                                                    | Advanced V Q                                                                                                    | Amanda | Home |
|----------------------------------------------------------------------------------------------------|----------------------------------------------------------------------------------------------------|----------------------------------------------------------------------------------------------------|--------|------|
| ← Back to Inbox<br>Personalize inbox<br>Mailboxes<br>Notifications<br>Writing email<br>Viewing email<br>Vacation response<br>Filters<br>Security and privacy<br>Contacts<br>Yahoo Mail Plus | Filters<br>Set filters to organize incoming email<br>Your filters<br>Add or click on a filter to re-order, edit or delete. Filters<br>are listed by priority<br>+ Add new filters  ↑ ↓<br>0 of 500 used |                                                                                                    |        |      |
| Switch to basic Mail<br>About Yahoo Mail<br>About our Ads<br>Give feedback<br>Help                                                                                                    |                                                                                                    | Find help for filters Use filters to sort and organize incoming email An email was wrongly filtered as spam Email incorrectly delivered to the Trash folder |        |      |

Whitelisting in Yahoo Mail mobile app

- 1. Click the sidebar
- 2. Click on the Spam folder
- 3. Find the email you wish to whitelist.
- 4. Click move and then click Inbox

Need help with any other type of mail like AOL, Outlook, etc? Please contact <a href="mailto:support@optionpit.com">support@optionpit.com</a> or call 1-888-872-3301